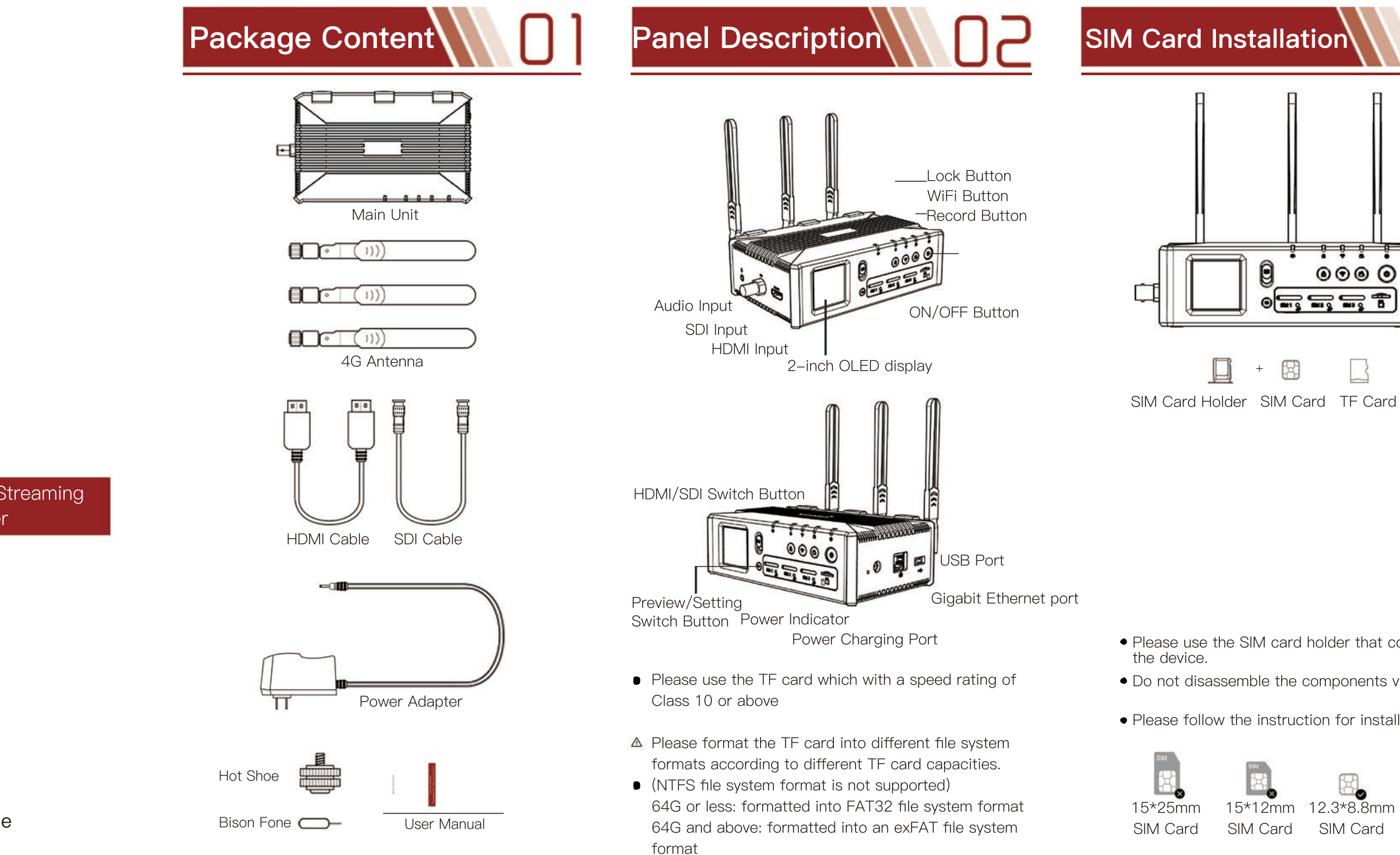

Professional Video Live Streaming Solution Provider

Quick start Guide

• Please follow the instruction for installation

15\*12mm SIM Card

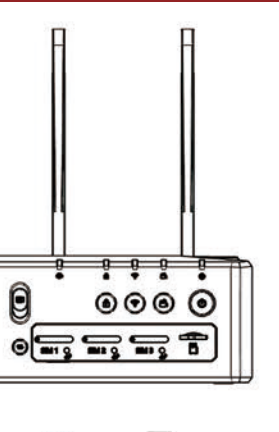

• Please use the SIM card holder that comes with

• Do not disassemble the components violently

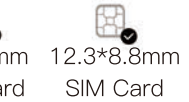

# Screen Display

| × ×     | 📶 😪 🗐 🏜 🏠 🛉 1.57 Kb/s 🛛 📼            |  |  |
|---------|--------------------------------------|--|--|
|         | Q Media info                         |  |  |
| D       | Video                                |  |  |
| format  | HDMI:1080P60 SDI:unknown             |  |  |
| live    | resolution:848x480frate:20 brate:800 |  |  |
| record  | resolution:1080Pfrate:60 brate:20480 |  |  |
| 41)     | Audio                                |  |  |
| On/Off: | on source:auto sample rate:48K       |  |  |

| XII XII 😪 🖲      | 11 din 🍙 🕯 | † 0.00 Kb/s 📼 |
|------------------|------------|---------------|
| •                | Internet i | nfo           |
| Net mode:        | unknown    |               |
| 45° 4G           |            | ↑ 0.00 kb/s   |
| card1: unknown   | unknown    | ↑ 0.00 kb/s   |
| card2: unknown   | unknown    | ↑ 0.00 kb/s   |
| card3: unknown   | unknown    | 1 0.00 kb/s   |
| 🗢 WIFI           |            | 1 0.00 kb/s   |
| IP:unknown       | Wifi f     | rq:unknown    |
| ∎Ÿ LAN           |            | 1 0.00 kb/s   |
| IP:192.168.7.158 | IP typ     | e:dhcp        |

| SN:NQ1JKHQG8W2KHVN2BSSS<br>tempreture:56 °C |                 |
|---------------------------------------------|-----------------|
| tempreture:56 °C                            |                 |
|                                             |                 |
| 🖀 Live info                                 |                 |
| RTMP addr:rtmp://send3.douy                 | utv.com/live/   |
| RTSP addr: ng_play                          | 8/live/1st/livi |

The specification is subjet to changing without prior notice

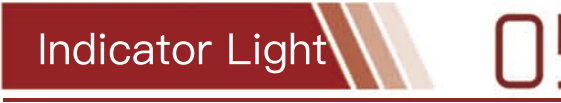

| LED<br>Indicator                       | light-on                 | Flicker            |                                            |  |
|----------------------------------------|--------------------------|--------------------|--------------------------------------------|--|
|                                        |                          | Flicker<br>Rapidly | Flicker Slowly                             |  |
| ON/OFF<br>Indicator                    | Power On                 |                    | low Power                                  |  |
| Charging<br>Indicator                  | Red (Charging)           |                    |                                            |  |
| 4G Indicator                           | 4G Connected             |                    | 4G Connecting                              |  |
| Wi–Fi<br>Indicator                     | Wi-Fi Connected          | AP Mode            | Wi–Fi disconnected, check<br>Configuration |  |
| Record<br>Indicator                    | Recording                |                    |                                            |  |
| Lock<br>Indicator                      | Locked                   |                    |                                            |  |
| Stream<br>Indicator                    | Device<br>Initialization | Streaming          | Fail to Stream                             |  |
| RJ45 Green<br>Indicator                | Data                     |                    | 1000Mb/s                                   |  |
| RJ45 Yellow Transimission<br>Indicator |                          | 100Mb/s            |                                            |  |

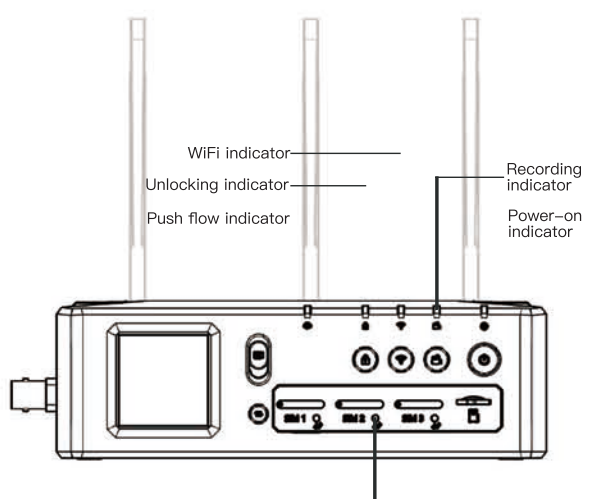

4G indicator

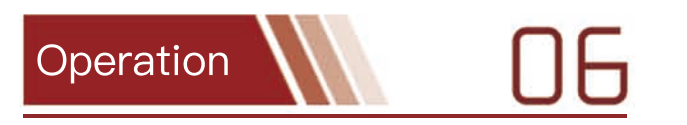

 Step 1 Download 'M Live' APP IOS System : Download 'M Live' from App Store.

Android System: You can downlaod from Application Market.

ASystem Requirement: Android 5.0 or above / IOS 9.0 or above

#### Step 2 Bind the Device

Please contact seller to get the initial account and password. Log in M Live, click '+' at the upper right corner in MY DEVICE page, scan the Q Code which sticked at the rear of encoder, finish bindina.

#### • Step 3 Boot Device

Press ON/OFF Button till the ON/OFF power indicator lights on. Then wait till the streaming indicator lights on and starts the next step.

#### Step 4 Connect Network

The device supports 4G/RJ45/Wi-Fi network, you can select the needed network based on your Scenario.

4G: The device will search base station and connect automatically (4G Indicator will flicker), after connected, the LED will light on and it shows device online in the APP.

Wi-Fi: Press Wi-Fi button till the indicator flikers, then select Wi-Fi setting in APP and follow the instruction to configure it.

After the preview page shown, click Now Configuring, input Wi-Fi name and password. The indicator will light on after configuration.

If the Wi-Fi indicator keep flikering, it means a failure in configuration, pls check your Wi-Fi settings and press Wi-Fi button, turn off Wi-Fi, then configure the Wi-Fi again. ( The device will remember the Wi-Fi name and password, you only need to press WiFi button under same Wi-Fi network and the device will connect Wi-Fi automatically)

Wired network: Before configuring, please confirm that the network can successfully access the Internet. (automatically obtain IP mode).

- A Remark: Priority for network conection (W/O Bonding): RJ45 > Wi-Fi > 4GNo network priority under bonding mode.
- A Remark: If your network requires an access device to statically assign IP, PPPOE Dial, or use other web authentication (such as part of the campus network), Access to the Internet will not work properly.

#### Step 5 Start Streaming

Open M-LIVE APP, select the device that is online in the device list, click the gear icon on the upper right corner for configuration, select a third-party platform for streaming, fill in the corresponding rtmp address and click start streaming

#### • Other Operations

Power on/off: press ON/OFF button for 3s Lock: Press Lock button for 3s Turn off Wi-Fi: press WiFi button Enter into AP Mode: Press Wi-Fi button for 3s Recording: plug in TF Card, press recording button for 3s, start recording. Press again for 3s to stop recording.

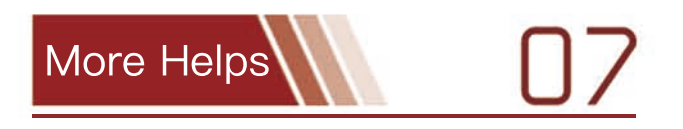

### • Unbind the device

Open M-LIVE APP. Swipe left at the setting column, then click delete to unbond the device.

A Mandatory unbundling: After connect the network, press preview/setting switch button for 5s till the device beeps for 3 times.

device beeps for twice, it means you fail to unbond the device)

#### Firmware Upgrade

 Online Upgrade 1.The device connected to the network 2.0pen M Live App 3.Jump the page of Other Setting 4.Click device upgrade

Offline Upgrade

1.Copy the upgrade file to TF card 2.Press the record"Key and "on/off Key 3. The device indicators will on Waiting device reboot Note: TF card just support 64G or less and FAT 32format

At the same time, press record button till the device beeps. (If the

## **Parameters**

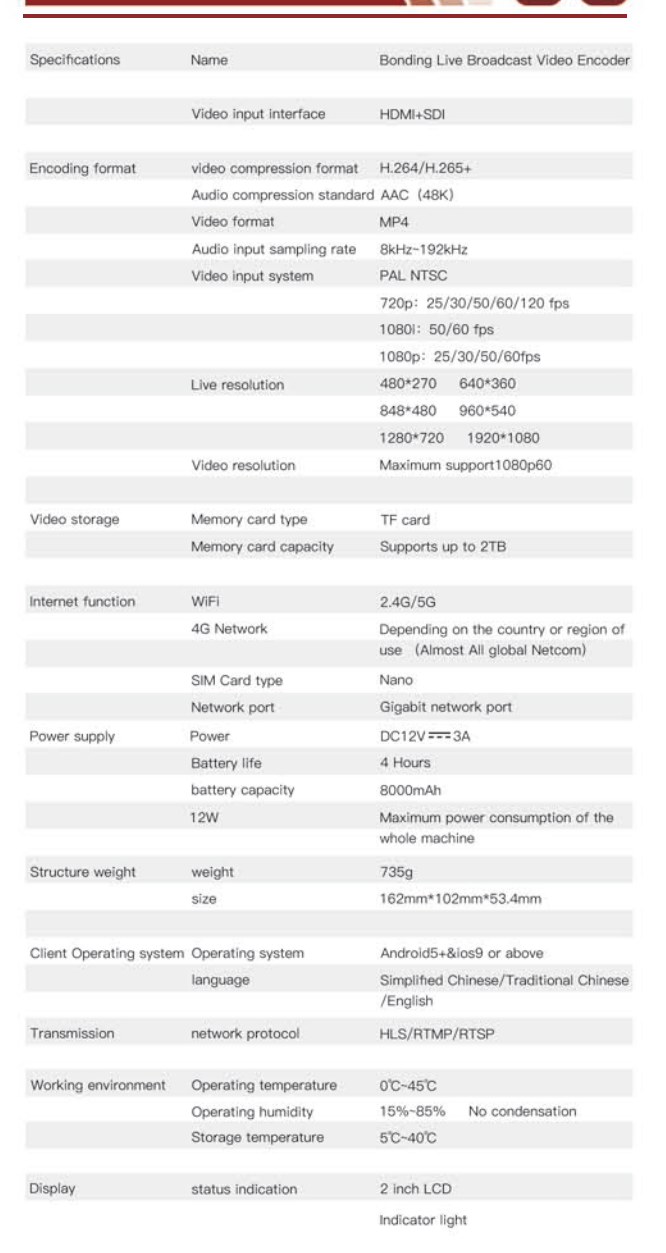